# How to access and Launch your Applications on a Dell Mini or HP Prodesk

#### All of these applications are located on your Dell Mini / HP Prodesk device

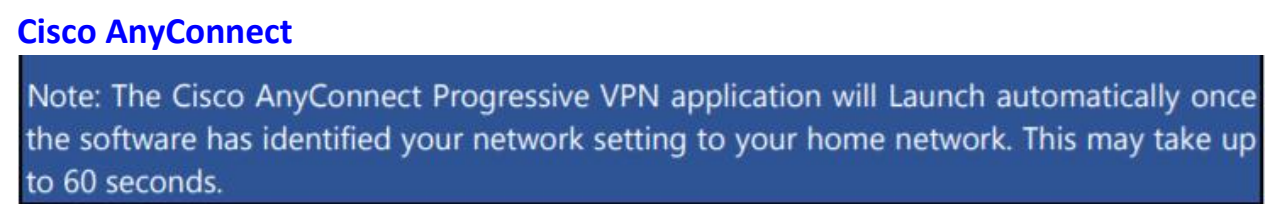

Once the Cisco AnyConnect Progressive VPN is present enter login id (example: a000XXX or LANID) and password. Click Ok.

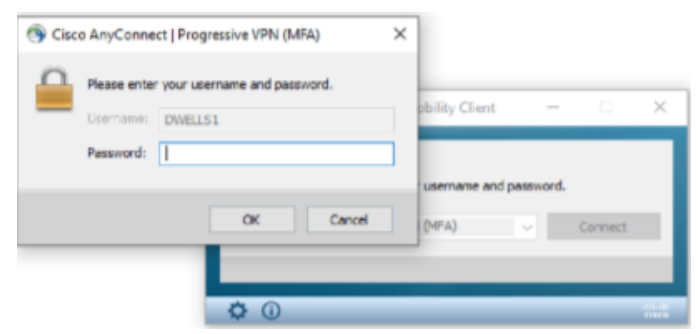

## Launch your Phone Application – Either Avaya One-X or Cisco Jabber

Locate your phone application (depending on what your business group uses for telephony)

### Avaya One-X Agent

Click the Start menu and from the menu, Click the down arrow next to Avaya then, Click the Avaya one-X-Agent icon. Login as normal.

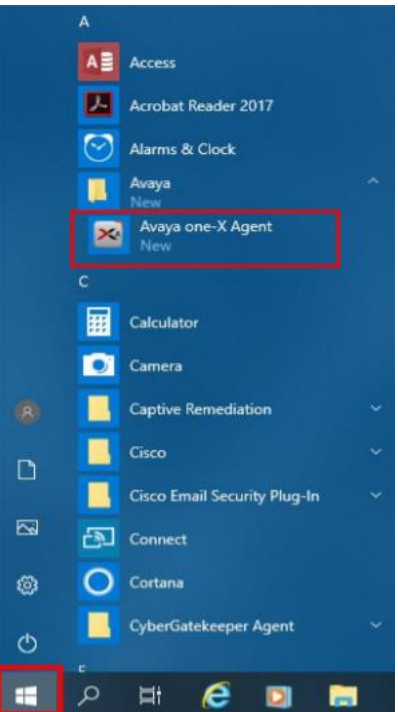

# **Cisco Jabber**

Click the Start menu and from the menu, click the down arrow next to Cisco Jabber then, Click the Cisco Jabber. Log in as normal.

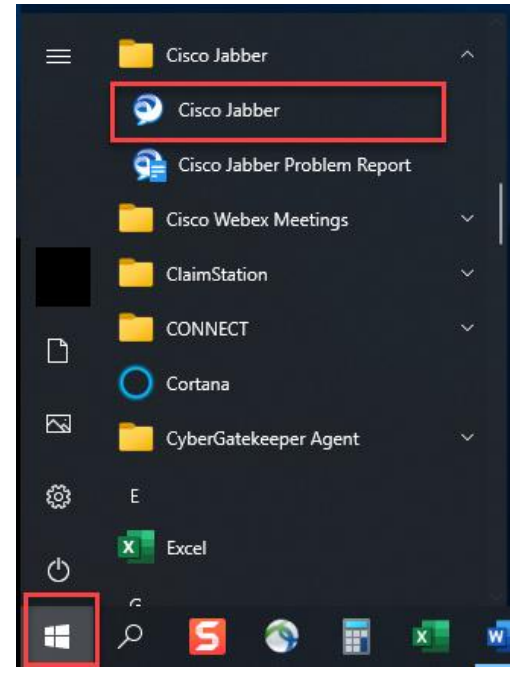

### **VMware Horizon Client**

Click the Start menu and from the menu

Click the VMware Horizon Client icon. This will connect you to your Virtual Machine

All of your other applications will be found on your Virtual Machine.

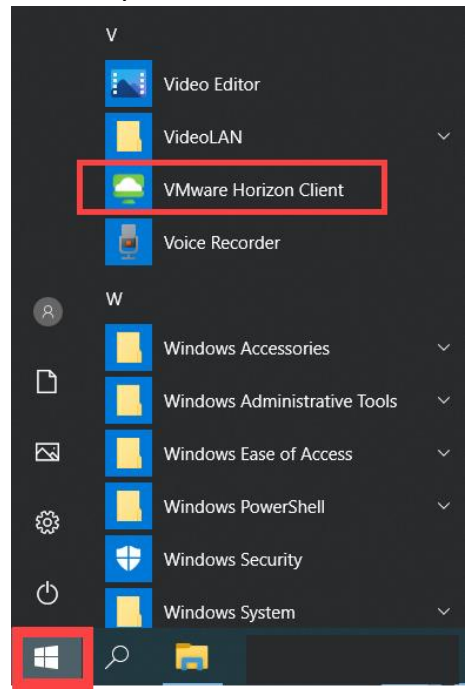